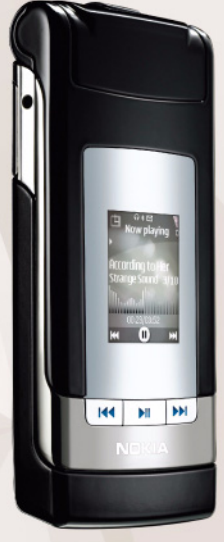

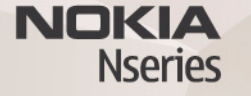

# Nokia Lifeblog 2.5 Nokia N76-1

© 2007 Nokia. Tüm hakları mahfuzdur.

Nokia, Nokia Connecting People, Nseries ve N76, Nokia Corporation'ın ticari veya tescilli ticari markalandır. Burada adı geçen diğer ürün ve şirket isimleri, kendi sahiplerinin ticari markaları ve ticari adları olabilir.

Nokia, sürekli bir gelişim politikası izlemektedir. Nokia, bu belgede tanımlanan herhangi bir üründe önceden bildirimde bulunmaksızın değişiklik ve yenilik yapma hakkını saklı tutar.

UYGULANAN YASALARIN İZİN VERDİĞİ ÖLÇÜDE, Nokia YA DA HERHANGİ BİR LİSANSÖRÜ, hİçbir durumda, meydana gelme nedeni ne olursa olsun oluşabilecek herhangi bir gelir, kar veya veri kaybından veya özel, BEKLENMEYEN, BİR ŞEYİN SONUCUNDA MEYDANA GELEN ya da dolayıl hasar veya kayıplardan sorumlu tutulamaz.

İŞBU BELGENİN İÇERİĞİ "OLDUĞU GİBİ" SUNULMAKTADIR. YÜRÜRLÜKTEKİ KANUNLARIN GEREKTİRDİĞİ HALLER DIŞINDA, TİCARİ OLARAK SATILABİLİRLİK, İYİ BİR EVSAFTA OLMA VE BELİRLİ BİR AMACA UYGUNLUK İLE İLGİLİ ZIMNİ GARANTİLER DE DAHİL OLMAK ÜZERE ANCAK BUNLARLA KISITLI OLMAMAK ŞARTIYLA, İŞBU BELGENİN DOĞRULUĞU, GÜVENİLİRLİĞİ VEYA İÇERİĞİ İLE İLGİLİ OLARAK, AÇIK VEYA ZIMNİ HERHANGİ BİR GARANTİ VERİLMEMİŞTİR. NOKIA, HERHANGİ BIR ZAMANDA, ÖNCEDEN BİLDİRİMDE BULUNMAKSIZİN, İŞBU BELGEYİ DEĞİŞTİRME VEYA GEÇERSİZ KILMA HAKKINI SAKLI TUTAR.

Bazı ürünlerin, uygulamalarının ve servislerin kullanılabilirliği, bölgelere göre farklılık gösterebilir. Ayrıntılar ve dil seçenekleri için lütfen size en yakın Nokia bayiine danışın.

Bazı işlemler ve özellikler SIM karta ve/veya şebekeye, MMS'e veya cihazların uyumluluğuna ve desteklenen içerik biçimlerine bağlıdır. Bazı servisler ayrı bir ücretlendirmeye tabidir.

Telif hakkı koruması, bazı görüntülerin, müzik (zil sesleri dahil) ve başka içerik öğelerinin kopyalanmasına, üzerinde değişiklik yapılmasına, aktarılmasına veya iletilmesine engel oluşturabilir.

Cihazınız hakkındaki diğer önemli bilgiler için kullanım kılavuzuna bakın. 2. BASKI TR

## Nokia Lifeblog

Cihazınızda Lifeblog uygulamasını başlatmak için 🚯 tuşuna basın ve Lifeblog seçeneğini belirleyin.

Nokia Lifeblog, cihazınızla topladığınız öğelerin multimedya günlüğünü tutan bir mobil cihaz ve PC yazılımı birleşimidir. Nokia Lifeblog, fotoğraflarınızı, videolarınızı, ses dosyalarınızı, kısa mesajlarınızı, multimedya mesajlarınızı ve web günlüğü gönderilerinizi tarayabileceğiniz, arayabileceğiniz, paylaşabileceğiniz, yayımlayabileceğiniz ve yedekleyebileceğiniz bir kronolojiye göre düzenler. Nokia Lifeblog PC ve Nokia Lifeblog mobile, öğelerinizi başkalarının görmesi için göndermenize veya öğelerinizden web günlüğü oluşturmanıza olanak tanır.

Nokia Lifeblog mobile, multimedya öğelerinizi otomatik olarak izler. Cihazınızdaki Nokia Lifeblog'u, öğelerinize bakmak, bunları başkalarına göndermek veya web'de yayınlamak için kullanın. Cihazınızdaki öğeleri uyumlu PC'nize aktarmak ve bu öğeleri senkronize etmek için cihazınızı uyumlu bir PC'ye uyumlu bir USB veri kablosu veya Bluetooth bağlantısı kullanarak bağlayın.

Nokia Lifeblog PC, cihazınızla topladığınız öğelerin kolayca taranmasını ve aranmasını sağlar. Bir USB veri kablosu veya Bluetooth bağlantısı kullanarak tek bir tuş ile aktarma en sevdiğiniz fotoğraf, video, metin ve multimedya mesajlarınızın tekrar cihazınıza aktarılmasına olanak tanır.

Güvenlik amacıyla Nokia Lifeblog veritabanınızı sabit diske, uyumlu bir CD'ye, DVD'ye, çıkarılabilir sürücüye veya ağ sürücüsüne yedekleyebilirsiniz. Ayrıca, öğelerinizi web günlüğünüze de (blog) gönderebilirsiniz.

Web günlüğü servisleri ve bunların Nokia Lifeblog uyumluluğu hakkında daha fazla bilgi için www.nokia.com/lifeblog adresini ziyaret edin veya Nokia Lifeblog PC uygulamasında F1 tuşuna basarak Nokia Lifeblog Yardımı'nı açın.

### Bilgisayarınıza yükleme

Nokia Lifeblog'u uyumlu bir PC'ye yüklemeden önce aşağıdakilere gereksiniminiz vardır:

- 1 GHz Intel Pentium veya eşdeğeri, 128 MB RAM
- 400 MB kullanılabilir sabit disk alanı (Microsoft DirectX ve Nokia Nseries PC Suite yüklenmesi gerekiyorsa)
- 1024x768 ve 24 bit renkli ekran
- 32 MB grafik kartı
- Microsoft Windows 2000 veya Windows XP

Nokia Lifeblog'u PC'nize yüklemek için:

- 1 Cihazınızla birlikte gelen CD-ROM'u takın.
- 2 Nokia Nseries PC Suite uygulamasını yükleyin (USB bağlantısı için Nokia Bağlantı Kablosu sürücülerini içerir).
- 3 PC için Nokia Lifeblog uygulamasını yükleyin.

Microsoft DirectX 9.0 PC'nize önceden yüklenmemişse, PC için Nokia Lifeblog'la birlikte yüklenir.

### Cihazınızla PC'niz arasında bağlantı oluşturma

Cihazınızı ve uyumlu bilgisayarı uyumlu bir USB veri kablosu kullanarak bağlamak için:

- 1 Nokia Nseries PC Suite'i yüklemiş olduğunuzdan emin olun.
- 2 USB veri kablosunu cihaza ve PC'ye bağlayın. USB modu'nun PC Suite olması gerekir. Nokia Nseries PC Suite uygulamasını yükledikten sonra cihazınızı PC'ye ilk kez bağladığınızda, PC cihazınızla ilgili sürücüyü yükler. Bu biraz zaman alabilir.
- 3 Nokia Lifeblog PC uygulamasını başlatın.

Cihazınızı ve uyumlu PC'yi Bluetooth kablosuz iletişim teknolojisini kullanarak bağlamak için:

1 Nokia Nseries PC Suite'i PC'nize yüklemiş olduğunuzdan emin olun.

- 2 Cihazınızı ve bilgisayarınızı, Nokia Nseries PC Suite uygulamasındaki Get Connected ile Bluetooth kablosuz iletişim teknolojisi yoluyla eşleştirdiğinizden emin olun.
- 3 Cihazınızda ve PC'de Bluetooth bağlantısını etkinleştirin.

### Öğe kopyalama

Cihazınızdaki yeni veya düzenlenmiş öğeleri PC'ye ve PC'nizdeki seçili öğeleri cihazınıza kopyalamak için:

- 1 Cihazınızla bilgisayarınız arasında bağlantı oluşturun.
- 2 PC'nizdeki Nokia Lifeblog uygulamasını başlatın.
- 3 Nokia Lifeblog PC uygulamasında File > Copy from Phone and to Phone seçeneğini belirleyin. Cihazınızdaki yeni öğeler PC'nize kopyalanır. Bilgisayarınızdaki To Phone görünümündeki öğeler cihazınıza kopyalanır.

### Zaman çizgisi ve favorilere göz atma

Cihazınızda Nokia Lifeblog uygulamasını başlattığınızda Zaman Çizelgesi görünümü açılır ve multimedya öğeleriniz görüntülenir. Kaydedilmiş sık kullanılanlarınızı açmak için Seçenek > Sık Kull. görüntüle seçeneğini belirleyin. Bilgisayarınızda Nokia Lifeblog uygulamasını başlattığınızda, Zaman Çizelgesi ve Sık Kullanılanlar görünümlerinde hareket etmenizi sağlayacak birkaç yol vardır. En hızlı yol, sürgünün tutma yerini tutarak bunu ileri veya geri, hızlı veya yavaş taşımaktır. Diğer seçenekler de, tarih seçmek üzere zaman çubuğunu tıklatmak, **Go to date** özelliğini kullanmak veya ok tuşlarını kullanmaktır.

#### Web'de yayınlama

En iyi Nokia Lifeblog öğelerinizi paylaşmak için bunları diğer kişilerin de görebileceği şekilde, İnternet'teki web günlüğünüze gönderin.

Öncelikle bir web günlüğü servisinde hesap oluşturmanız, gönderilerinizin gideceği yer olarak kullanacağınız bir veya birden çok web günlüğü oluşturmanız ve bu web günlüğü hesabını Nokia Lifeblog'a eklemeniz gerekir. Nokia Lifeblog için önerilen web günlüğü servisi, Six Apart'a ait olan TypePad'dir (www.typepad.com).

Web günlüğü hesabını cihazınızda Nokia Lifeblog'a eklemek için Seçenek > Ayarlar > Web günlüğü seçeneğini belirleyin. Bilgisayarınızda ise hesapları Blog account manager penceresinde düzenleyin.

Öğeleri cihazınızdan web'e yayınlamak için:

 Zaman Çizelgesi veya Sık Kullanılanlar klasöründen web'e göndermek istediğiniz öğeleri seçin.

- 2 Seçenek > Web'de yayınla seçeneğini belirleyin.
- 3 Bu özelliği ilk kez kullanıyorsanız, Nokia Lifeblog web günlüğü sunucusundan bir web günlüğü listesi alır.
- 4 Web günlüğüne gönderme iletişim kutusu açılır. Kullanmak istediğiniz web günlüğünü Yayınlama yeri: listesinden seçin. Yeni web günlükleri oluşturduysanız, web günlüğü listesini güncelleştirmek için Seçenek > Web günl. list. yenile seçeneğini belirleyin.
- 5 Gönderiniz için bir başlık ve alt yazı girin. Ana metin alanında daha uzun bir anlatım veya açıklama da yazabilirsiniz.
- 6 Her şey hazır olduğunda Seçenek > Gönder seçeneğini belirleyin.

Öğeleri bilgisayarınızdan web'e yayınlamak için:

- 1 Zaman çizgisi veya sık kullanılanlar klasöründen web'de yayınlamak istediğiniz öğeleri (en çok 50) seçin.
- 2 File > Post to the Web... seçeneğini belirleyin.
- 3 Gönderiniz için bir başlık ve alt yazı girin. Ana metin alanında daha uzun bir anlatım veya açıklama da yazabilirsiniz.
- 4 Post to: listesinden kullanmak istediğiniz web günlüğünü seçin.
- 5 Her şey hazır olduğunda, Send düğmesini tıklatın.

### Diğer kaynaklardan öğe alma

Cihazınızın .jpeg görüntülerinin yanı sıra, Nokia Lifeblog'a diğer kaynaklardan da (örneğin CD, DVD veya sabit diskinizdeki klasörler) .jpeg görüntüleri ve .3gp ve .mp4 video klipleri, .amr ses dosyaları ve .txt metin dosyaları aktarabilirsiniz.

Uyumlu bir bilgisayardaki görüntüleri veya videoları Nokia Lifeblog for PC uygulamasına almak için, zaman çizgisi veya sık kullanılanlar klasöründe File > Import from PC... seçeneğini belirleyin.